# คู่มือการลงทะเบียนรับยากดภูมิ กรณีปลูกถ่ายอวัยวะ สำหรับผู้ประกันตน สิทธิประกันสังคม

# สำนักสารสนเทศบริการสุขภาพ

20 กรกฎาคม 2563

# หัวข้อที่นำเสนอ

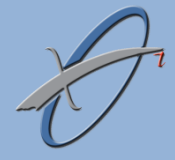

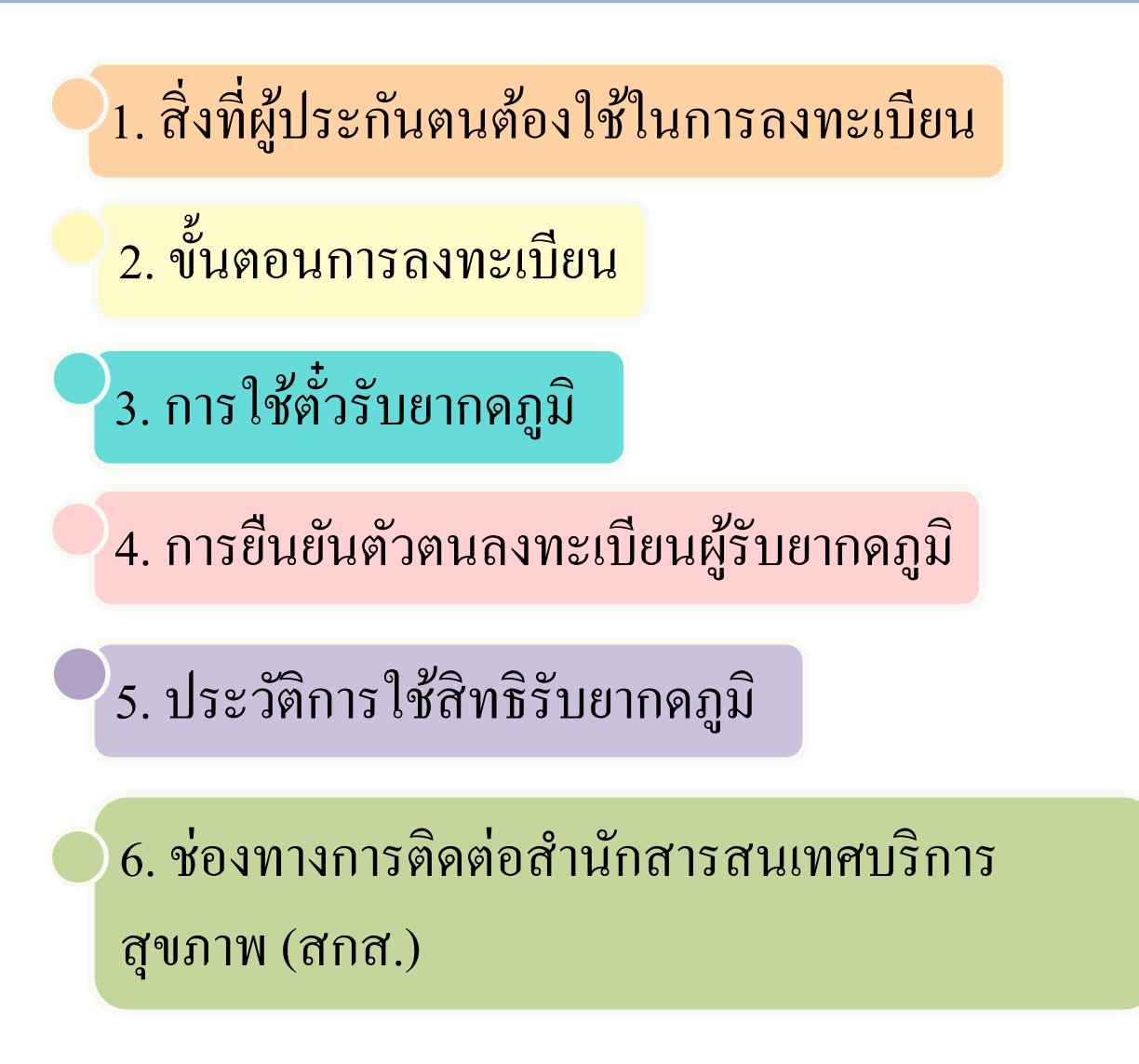

# สิ่งที่ผู้ประกันตนต้องใช้ในการลงทะเบียน

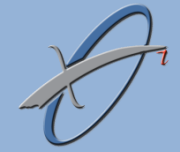

ผู้ประกันตน ลงทะเบียนโดยใช้โทรศัพท์มือถือที่เป็นแบบ Smart phone ที่มีคุณสมบัติดังนี้

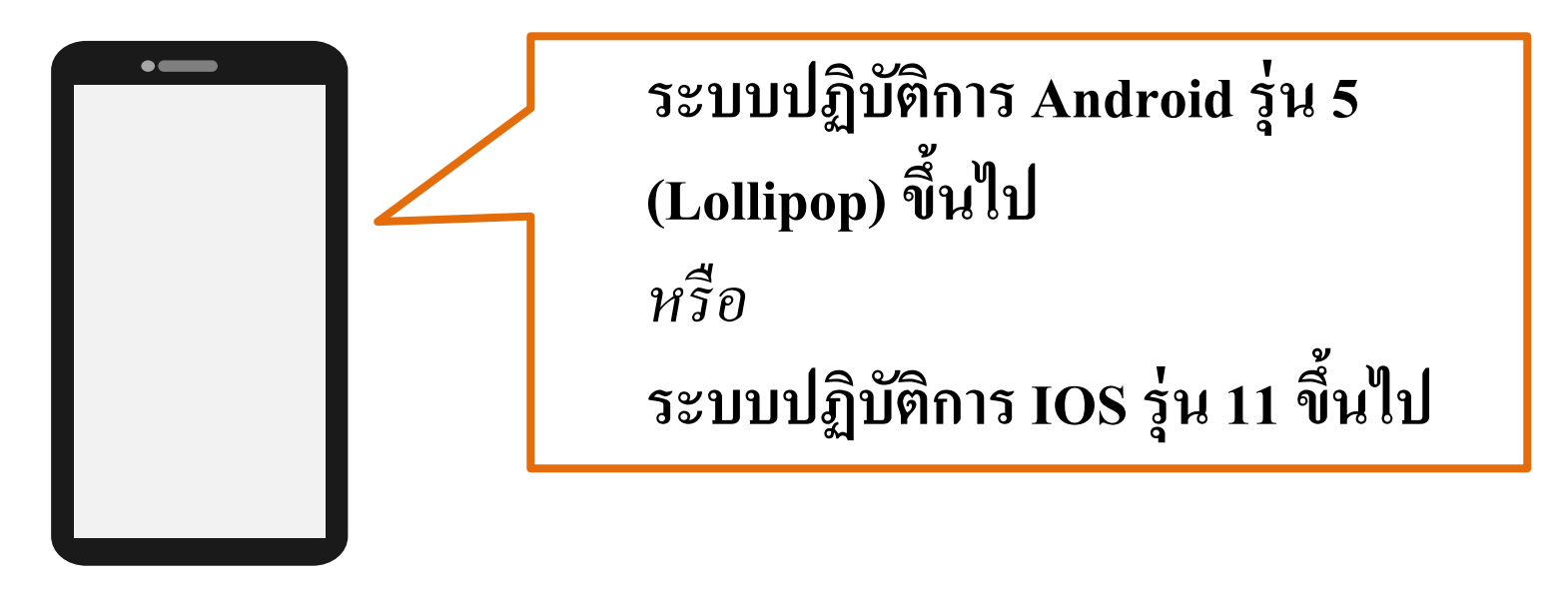

LINE Application Line รุ่น 9.0 ขึ้นไป

# ขั้นตอนการลงทะเบียน

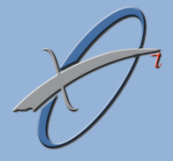

ผู้ประกันตนที่ได้รับยากดภูมิ ต้องเป็นเพื่อนกับ Line Connect สกส.
 โดยเพิ่มเพื่อนผ่าน QR Code

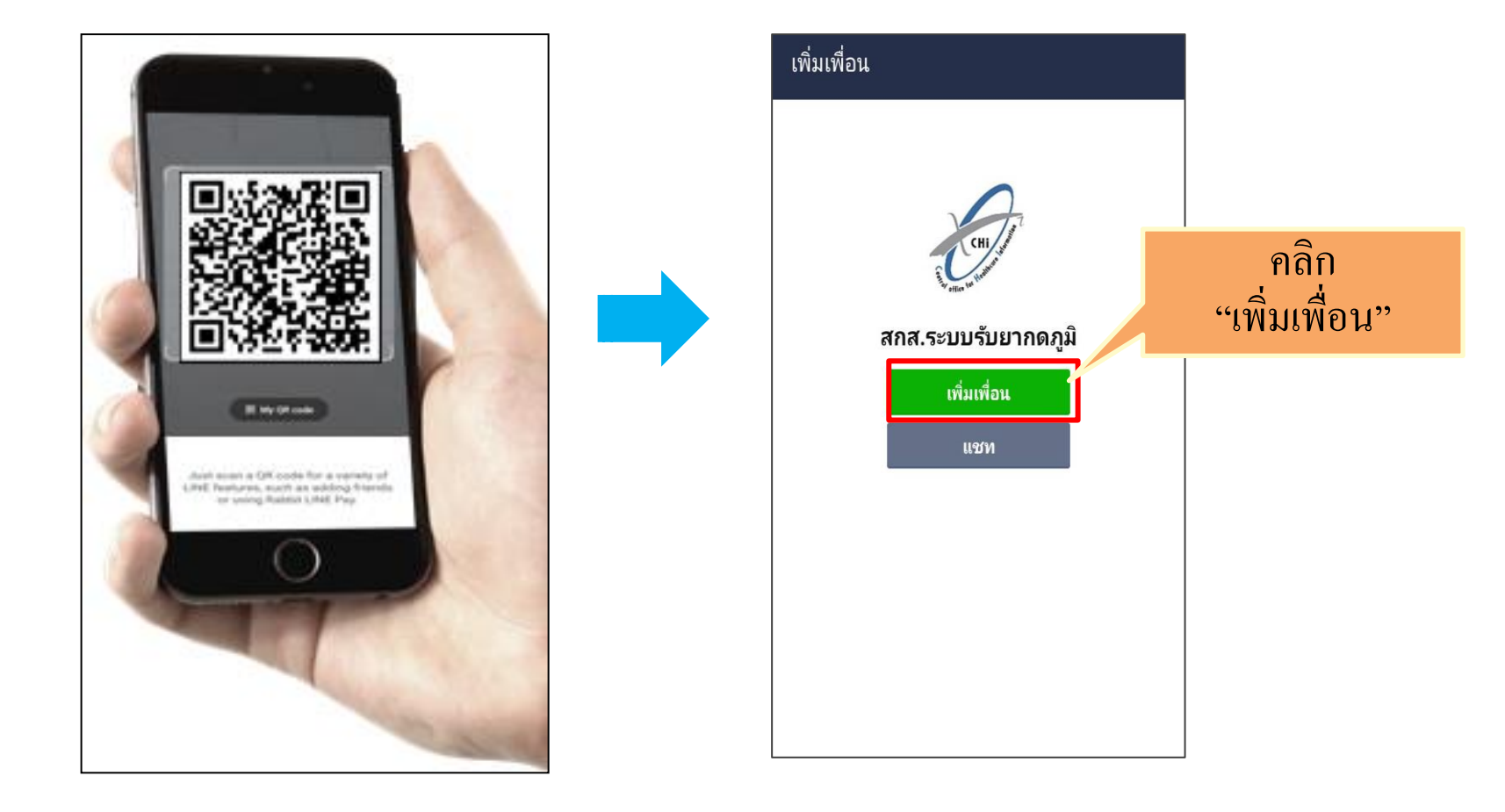

## 2. เมื่อเป็นเพื่อนกับ สกส. แล้ว จะมีข้อความทักทาย

- คลิกแจ้งระบุตัวตน
- คลิกอนุญาตให้เข้าถึงเว็บไซต์

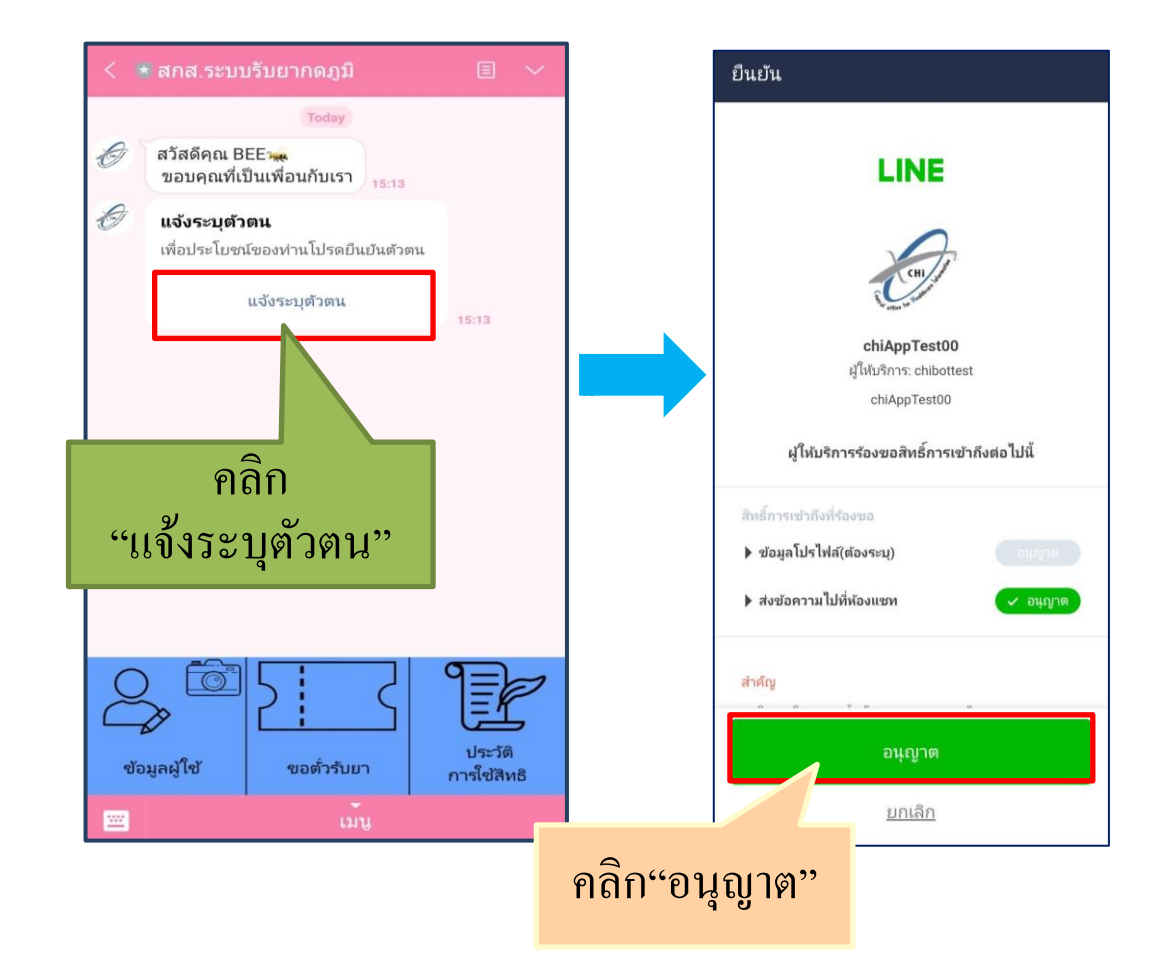

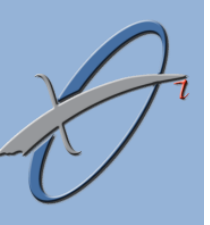

# เมื่อคลิกอนุญาตจะมีข้อความให้ผู้ประกันตน คลิกยินยอมให้ สกส. เข้าถึงข้อมูลส่วนบุคคล

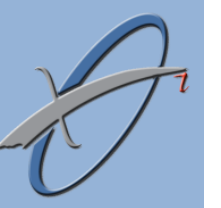

|              | < 🔻 สกส.ระบบรับยากดภูมิ 🔳 🗸                                                                                                    |  |  |
|--------------|----------------------------------------------------------------------------------------------------|--|--|
|              | Today<br>สวัสดีคุณ BEE                                                                                                    |  |  |
|              | ขอบคุณที่เป็นเพื่อนกับเรา<br>15:13                                                                                                    |  |  |
|              | เพื่อประโยชน์ของห่านโปรดยืนยันดัวตน<br>ข้อมูลผู้ใช้ง้าน ×                                                                                                    |  |  |
|              | โปรออรอองไวแลให้อธมดัวแม่ใจแสดงร้ายแ<br>หนังสือให้ความยินยอม                                                                                                    |  |  |
|              | หนังสือให้ความยินยอม<br>ในการเปิดเผยข้อมูลส่วนบุคคล                                                                                                    |  |  |
|              | ข้าพเจ้ายินยอมให้สำนักสารสนเทศบริการ<br>สุขภาพ (สกส.) เข้าถึงข้อมูล เก็บ รวบรวม ใช้ เปิด<br>เผย หรือประมวลผลข้อมูลส่วนบุคคลของข้าพเจ้าที่มี<br>อยู่กับ สกส. ภายใต้ข้อกำหนดและเงื่อนไขดังต่อไปนี้<br>ข้อกำหนดและเงื่อนไข |  |  |
|              | 1. ประเภทข้อมูลส่วนบุคคล<br>- ข้อมูลทั่วไป หมายความว่า ข้อมูลเกี่ยวกับ                                                                                                    |  |  |
|              | บุคคลซึ่งทำให้สามารถระบุตัวบุคคลนั้นได้ไม่ว่าทาง<br>ตรงหรือทางอ้อม เช่น ชื่อ-นามสกุล เลขบัตรประจำ                                                                                                    |  |  |
| คลิก''ยินยอม | วว<br>ยินยอม ไม่ยินยอม                                                                                                    |  |  |
|              |                                                                                                    |  |  |

เอกสารยินยอม(ฉบับเต็ม)หน้าสุดท้าย

## 4. ผู้ประกันตนกรอกข้อมูลลงทะเบียน

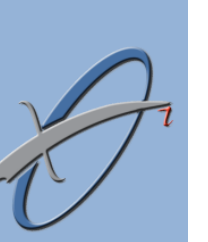

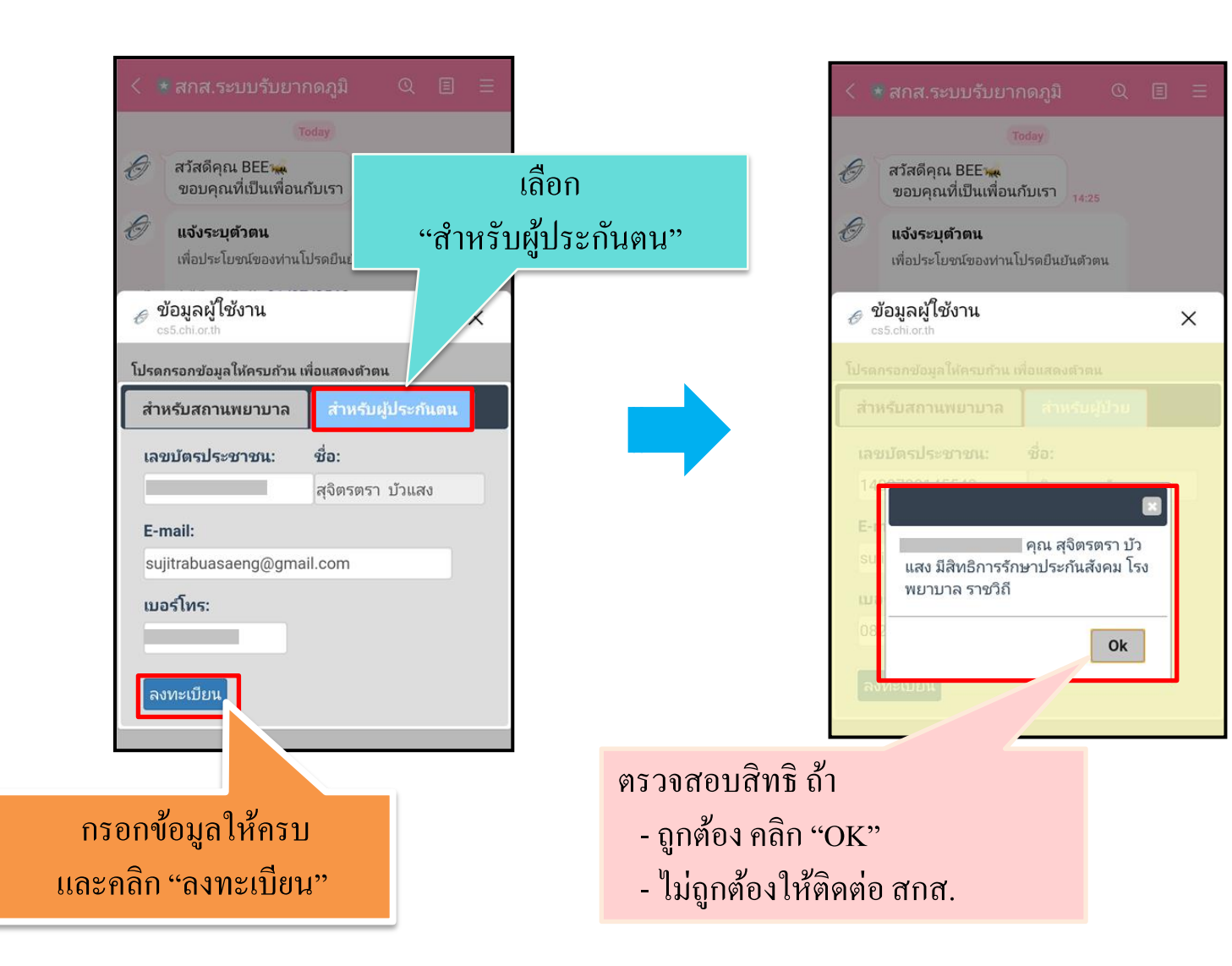

## เมื่อผู้ประกันตนกรอกข้อมูลลงทะเบียนและตรวจสอบสิทธิเรียบร้อยแล้ว สกส.จะส่งข้อความยืนยันสิทธิ

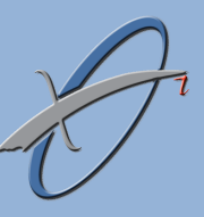

|   | Today                                                                       |                           |                     |
|---|-----------------------------------------------------------------------------|---------------------------|---------------------|
| Ø | สวัสดีคุณ BEE 🦗<br>ขอบคุณที่เป็นเพื่อนกับเรา                                | ,                         |                     |
| Ø | <b>แจ้งระบุตัวตน</b><br>เพื่อประโยชน์ของท่านโปรดยืนยันตัวต                  | าน                        | สกส. ส่งข้อความ     |
|   | แจ้งระบุด้วตน                                                               | 10:57                     | <b>ยื</b> นยันสิทธิ |
|   | มสทธการรกษาบระกนสงคม เรง<br>ราชวิถี(อยู่ในโครงการรับยากดภู<br>ร.พ.ราชวิถี ) | พยาบาล<br>มิ<br>14:43     |                     |
|   |                                                                             |                           |                     |
|   | )<br>มมูลผู้ใช้<br>ขอตัวรับยา                                               | ประวัติ<br>อาร์ใช่เสียงอี |                     |

6.สกส.ใช้เลขที่บัตรประชาชนไปค้นหาในทะเบียนผู้ได้รับยากดภูมิ หากเป็น ผู้ประกันตนในทะเบียนผู้ได้รับยากดภูมิ ในเมนู "ข้อมูลผู้ใช้งาน" จะแจ้งว่า <mark>"ท่านอยู่ใน</mark> โครงการรับยากดภูมิ"

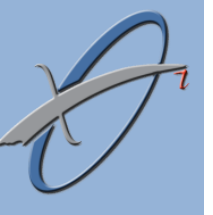

|                                                                                                    | 🍕 🕮 Jill 68% 🖬                                                                                                    |
|----------------------------------------------------------------------------------------------------|----------------------------------------------------------------------------------------------------|
|                                                                                                    |                                                                                                    |
| คุณ สุจิตรดรา บ<br>สิทธิการรักษาประกันสังคม โรงพย<br>ราชวิถี (อยู่ในโครงการรับยากดภูมิ                                    | วัวแสง มี<br>าบาล<br>รพ.ราชวิถี) <sub>12:59</sub>                                                                                                    |
| Tue 19 May                                                                                                    |                                                                                                    |
| R<br>13                                                                                                    | eed ขอตัวรับยา                                                                                                    |
| ้วรับยา โครงการปลูกถ่ายอวัยวะ<br>เที 63-00028<br>เจ๋าเดือน 06/2563-08/2563<br>บาได้ตั้งแต่วันที่ 01/06/2563               | 3                                                                                                    |
| <b>เลผู้ใช้งาน</b><br>hl.or.th                                                                                            | ×                                                                                                    |
| <ul> <li>อ สุจิตรตรา บัวแสง<br/>หอีการรักษา (1) ประกันสังคม - รพ. ราช<br/>กอา กรักษา (1) ประกันสังคม - รพ. ราช</li> </ul> | วก                                                                                                    |
| ปานเป็นผู้ป่วยในโครงการ<br>(วนเป็นผู้ป่วยในโครงการ<br>() โครงการรับยากตภูมิ( ร.พ.ราชวิถี)                                 |                                                                                                    |
|                                                                                                    |                                                                                                    |
|                                                                                                    | <ul> <li>สกส.ระบบรับยากคภูมี</li> <li>คณ สุจิตรดรา มี<br/>สิทธิการรักษาประกันสังคม โรงพย<br/>ราชวิถี (อยู่ในโครงการรับยากคภูมี<br/>Tue 19 May</li> <li>รับยา โครงการปลูกถ่ายอวัยวะ<br/>เที่ 63-00028<br/>สำเดือน 06/2563-08/2563<br/>เมได้ดั้งแต่รันที่01/06/2563</li> <li>สผู้ใช้งาน<br/>และth</li> <li>สุจิตรตรา บ้านสง<br/>เอ็การรักษา (1) ประกันสังคม - รพ. ราช<br/>อมูล ณ วันที่ 19/05/2020</li> <li>เมเป็นผู้ปวยในโครงการ<br/>() โครงการรับยากคภูมิ ( ร.พ.ราชวิถี)</li> </ul> |

การถงทะเบียนสำเร็จผู้ประกันตนขอรับตั๋้วรับยาใบแรกเพื่อเบิกยากคภูมิได้ทันทีและ ผู้ประกันตนต้องดำเนินการยืนยันตัวตนให้เสร็จก่อนรับยาครั้งต่อไป

สำนักสารสนเทศบริการสุขภาพ

# การใช้ตัวรับยากดภูมิ โครงการปลูกถ่ายอวัยวะ สิทธิประกันสังคม

การรับยากดภูมิแต่ละครั้งผู้ประกันตนต้องมีตั๋วรับยาทุกครั้ง หากผู้ประกันตนไม่มีตั๋วรับยา สถานพยาบาลจะไม่สามารถเบิกค่ายากดภูมิจากสำนักงานประกันสังคมได้ ดังนั้น ผู้ประกันตนต้องทำ การขอตั๋วเพื่อรับยากดภูมิ

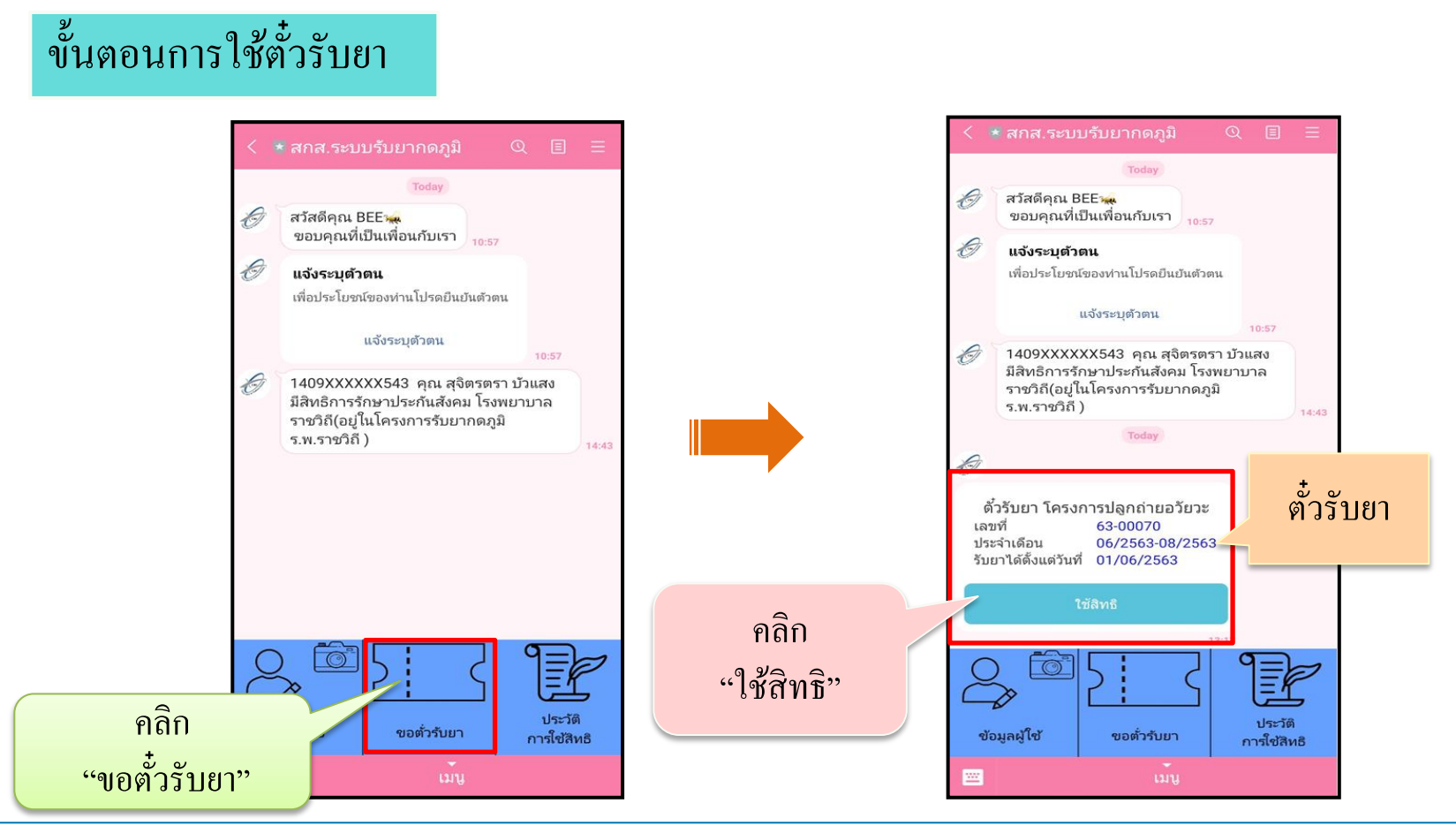

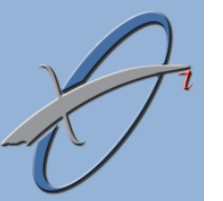

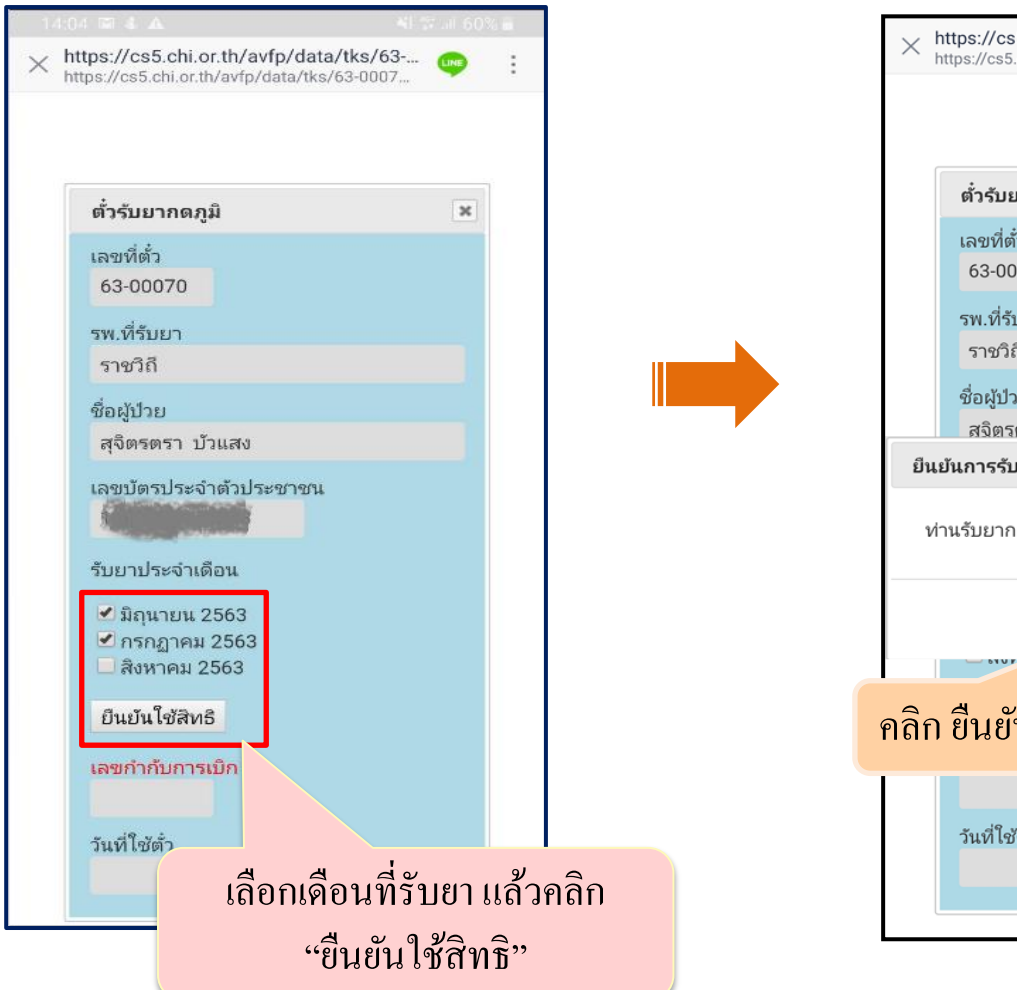

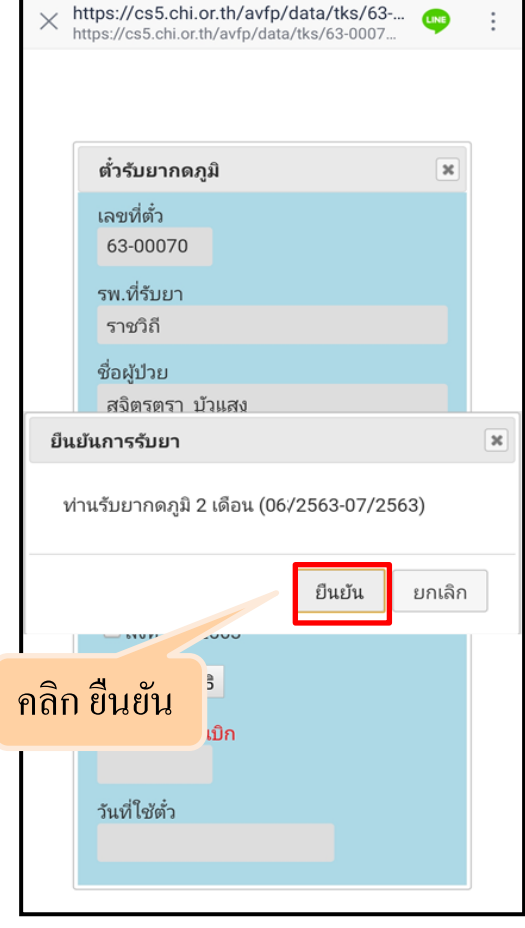

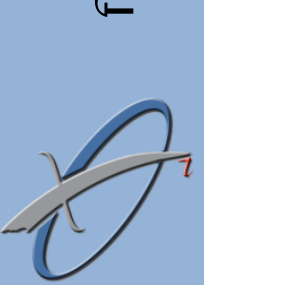

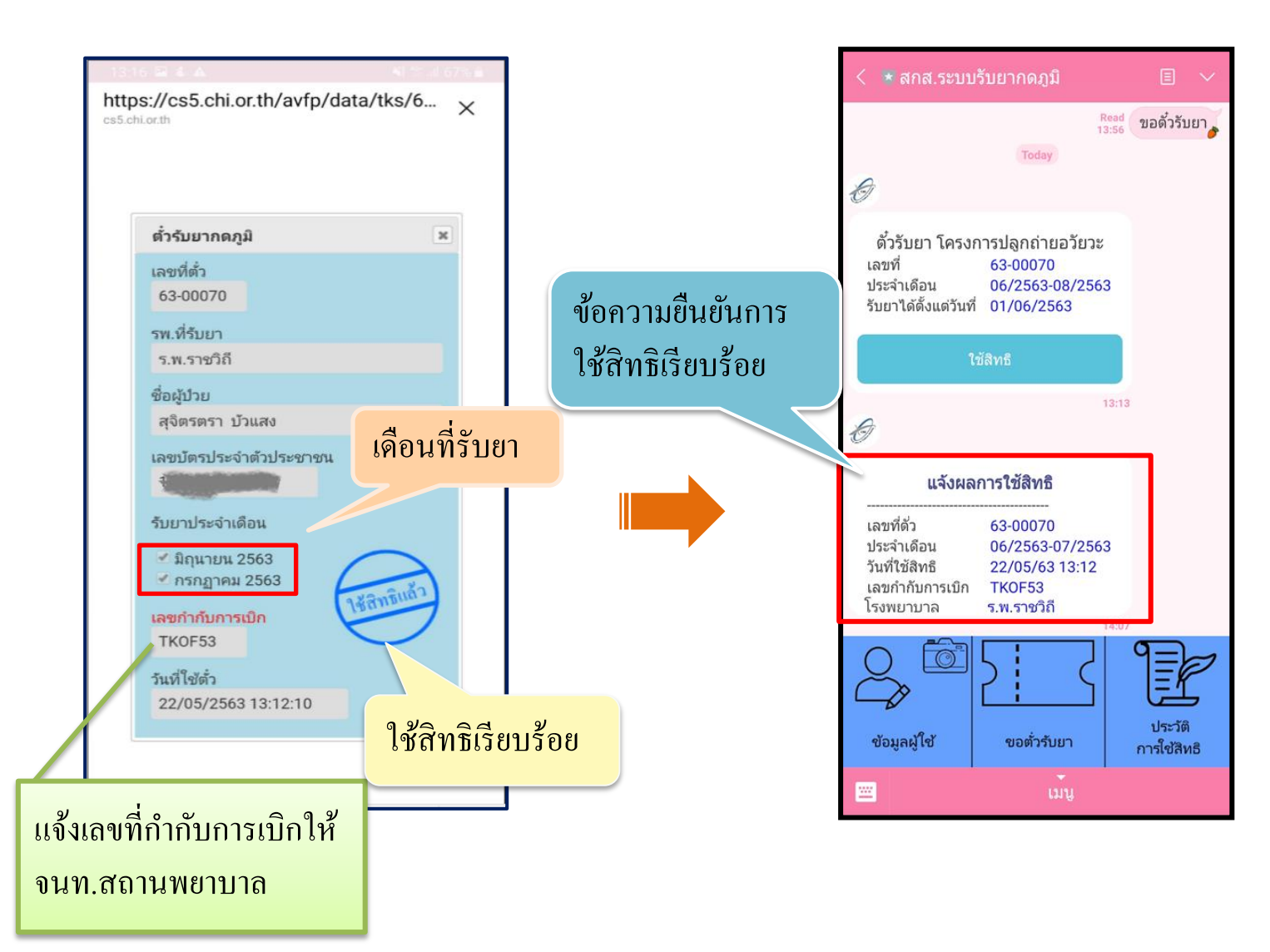

## การยืนยันตัวตนลงทะเบียนผู้รับยากดภูมิ โครงการปลูกถ่าย อวัยวะ สิทธิประกันสังคม

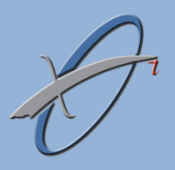

การลงทะเบียนจะสมบูรณ์ก็ต่อเมื่อผู้ประกันตนได้ยืนยันตัวตนด้วยการถ่ายภาพหรือ Upload ภาพ เพื่อให้ สกส. ได้ตรวจสอบ โดยหลักฐานที่ใช้ยืนยันตัวตนคือ

- 📥 ภาพถ่ายหน้าตรง
- 📥 ภาพถ่ายบัตรประจำตัวประชาชน

ผู้ประกันตนต้องยืนยันตัวตนให้เสร็จก่อนการไปรับยาครั้งที่ 2 ไม่น้อยกว่า 3 วันทำการ <u>หากไม่ทำการ</u> <u>ยืนยันระบบ สกส. จะไม่ออกตั้วใบถัดไปให้</u> ตรวจสอบว่าผู้ประกันตนได้ยืนยันตัวตนหรือไม่ ในเมนู "ข้อมูลผู้ใช้"

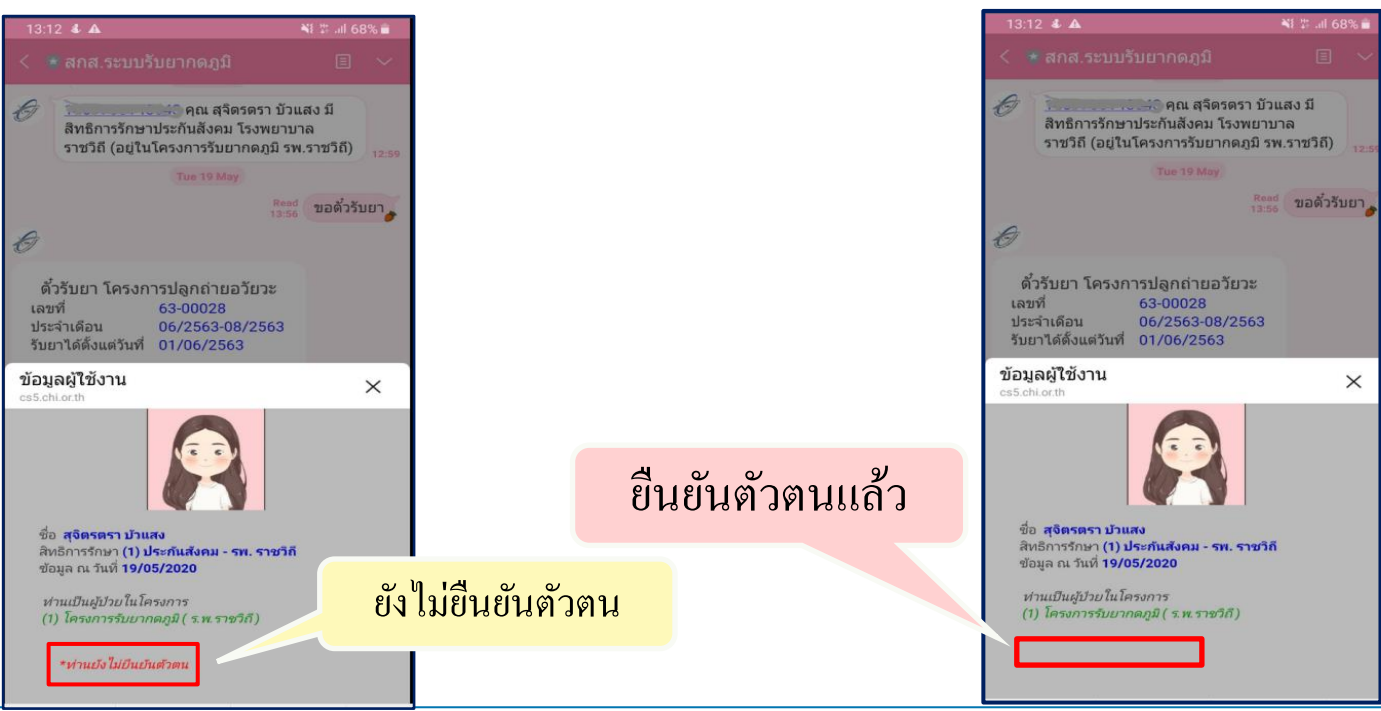

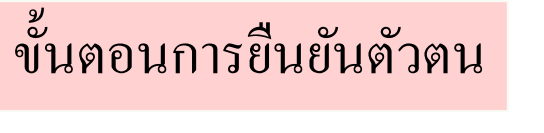

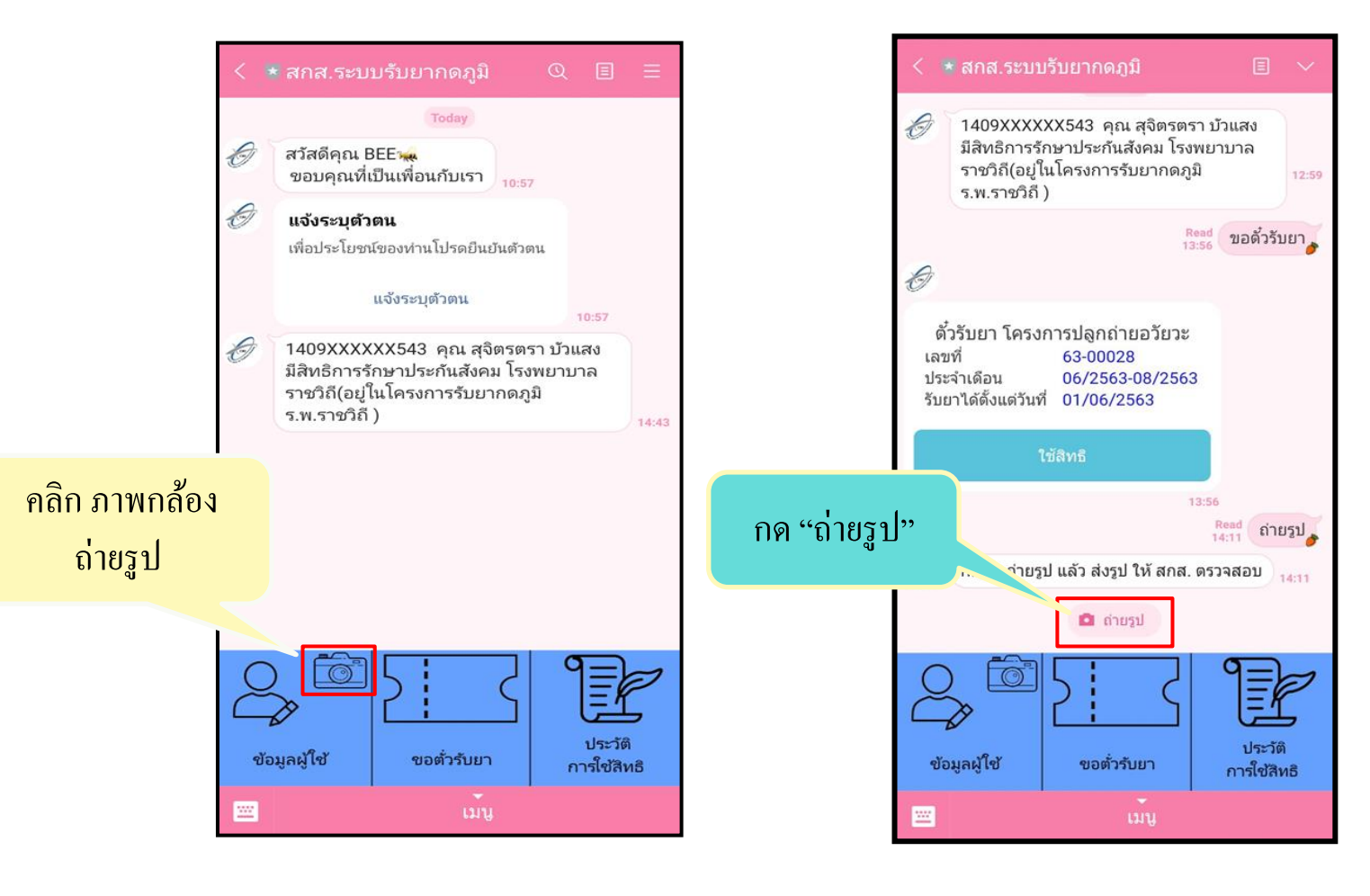

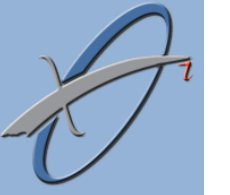

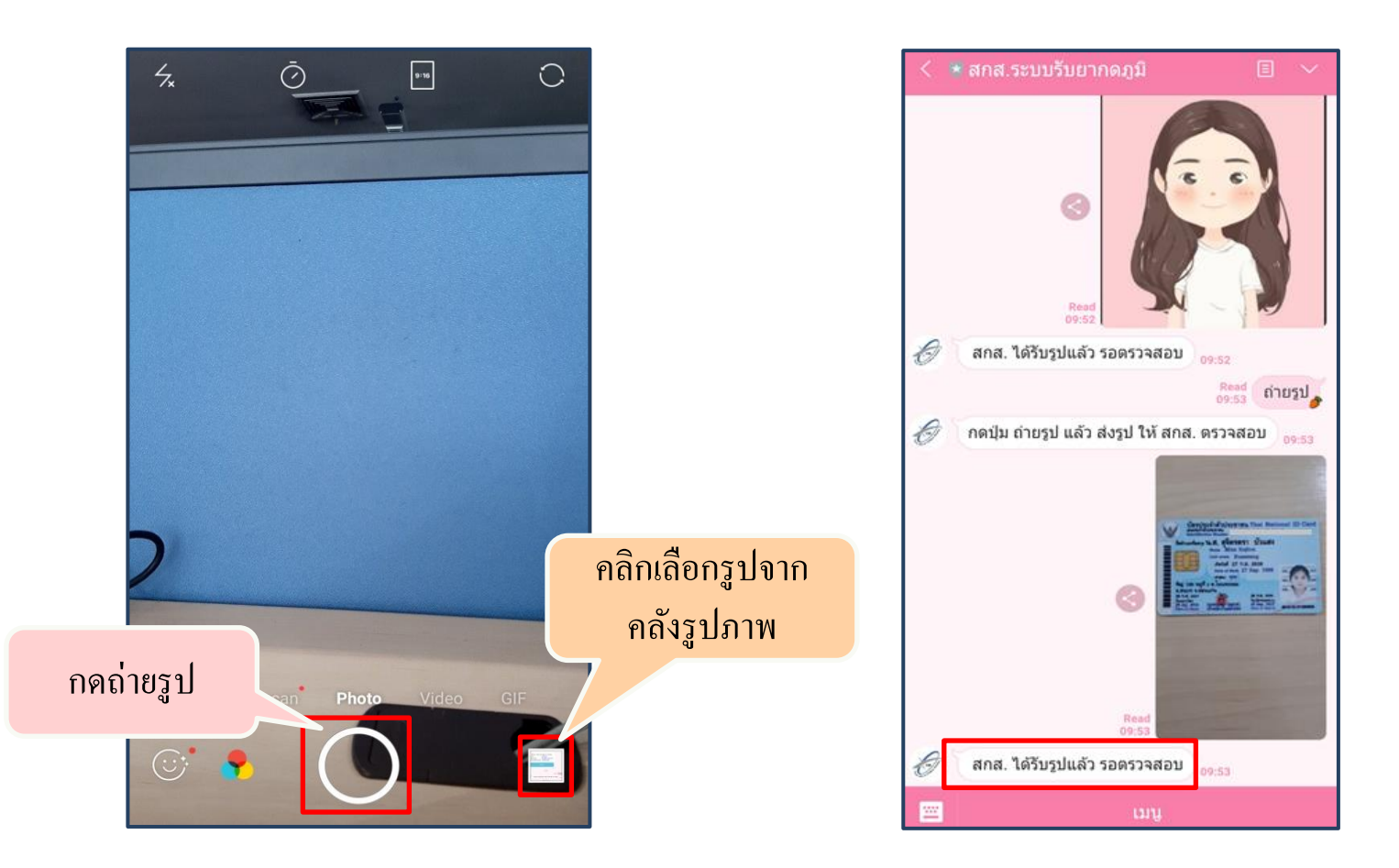

ผู้ประกันตนต้องทำการถ่ายรูป/Upload รูปบัตรประชาชนและรูปบุคคล และต้องมี ข้อความยืนยันว่า สกส. ได้รับรูปภาพแล้ว สกส. ใช้เวลาตรวจสอบ ไม่เกิน 3 วันทำการ เมื่อ สกส. ตรวจสอบเสร็จแล้วจะส่งผลการตรวจเป็นข้อความ ยืนยันสำเร็จ/ยืนยันไม่สำเร็จ

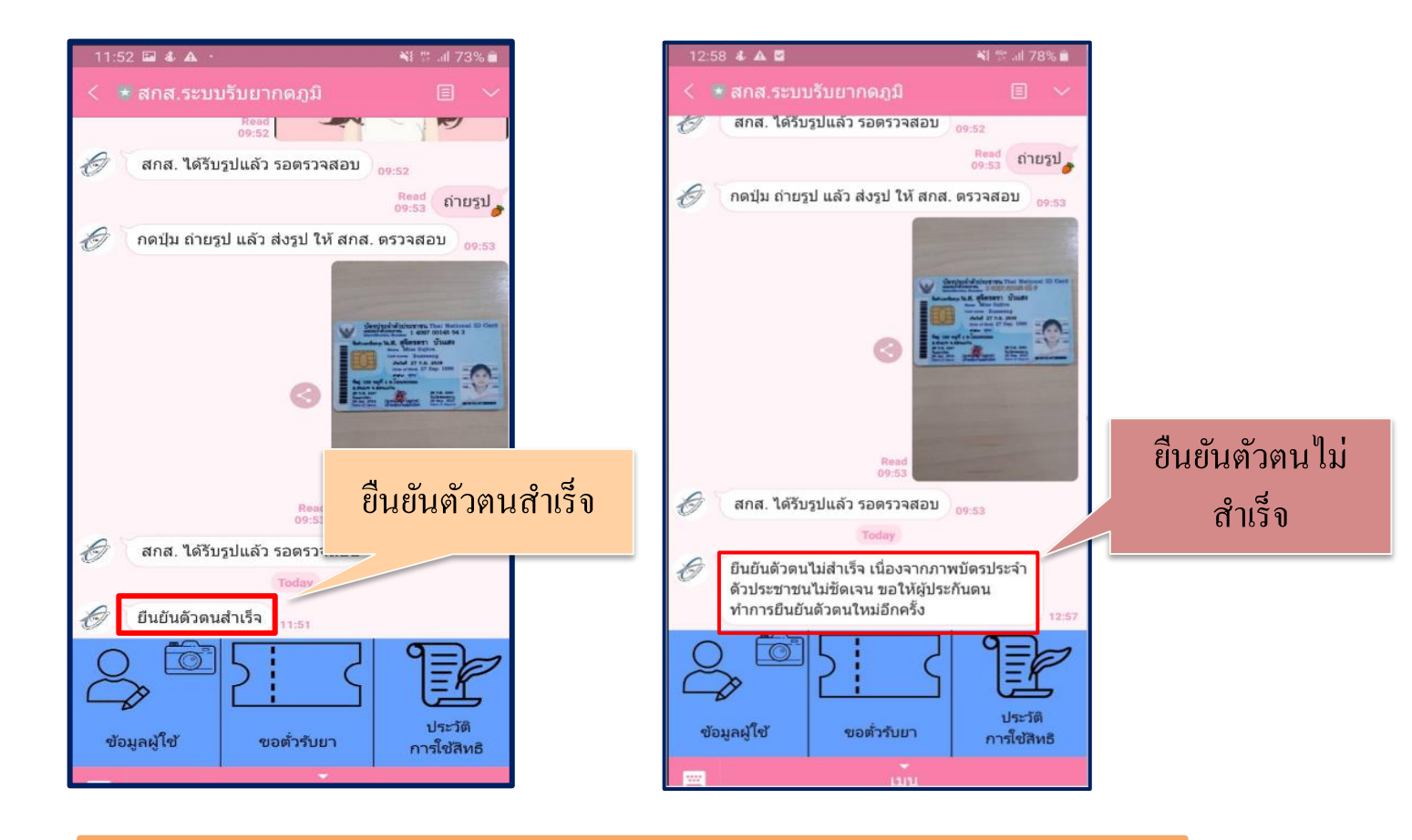

กรณียืนยันตัวตนไม่สำเร็จ ผู้ประกันตนต้องทำการยืนยัน ตัวตนใหม่อีกครั้งจนกว่าจะสำเร็จ

สำนักสารสนเทศบริการสุขภาพ

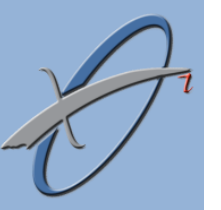

# ประวัติการใช้สิทธิรับยากดภูมิ โครงการปลูกถ่ายอวัยวะ สิทธิประกันสังคม

P

ผู้ประกันตนสามารถดูประวัติการรับยาได้ที่เมนู "ประวัติการใช้สิทธิ" ในประวัติ การใช้สิทธิจะแสดงข้อมูลและตั๋วรับยาที่ใช้ไปแล้ว

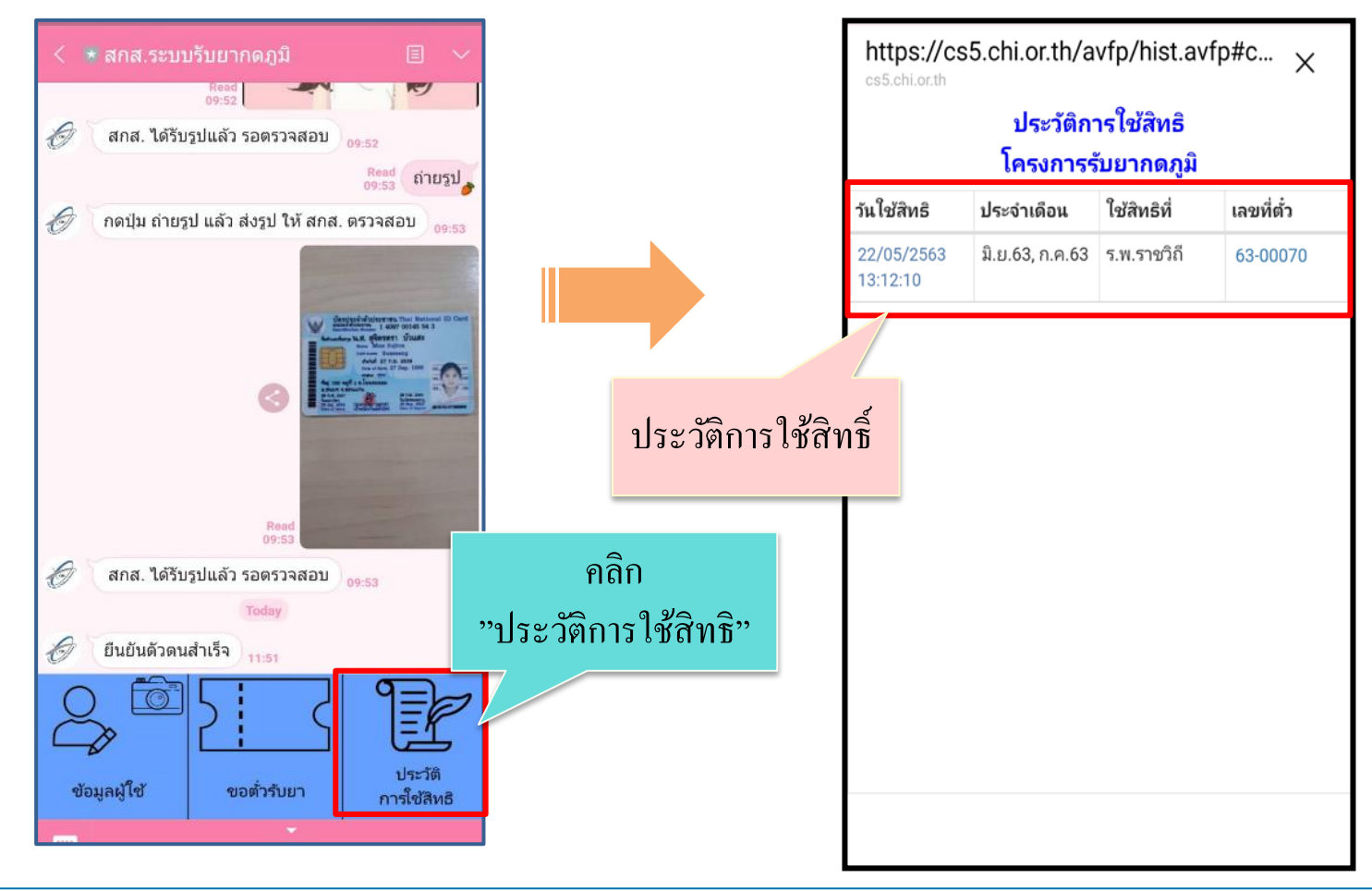

## เมื่อผู้ประกันตนคลิกเลขที่ตั๋ว จะแสดงหน้ารายละเอียดตั๋วรับยา

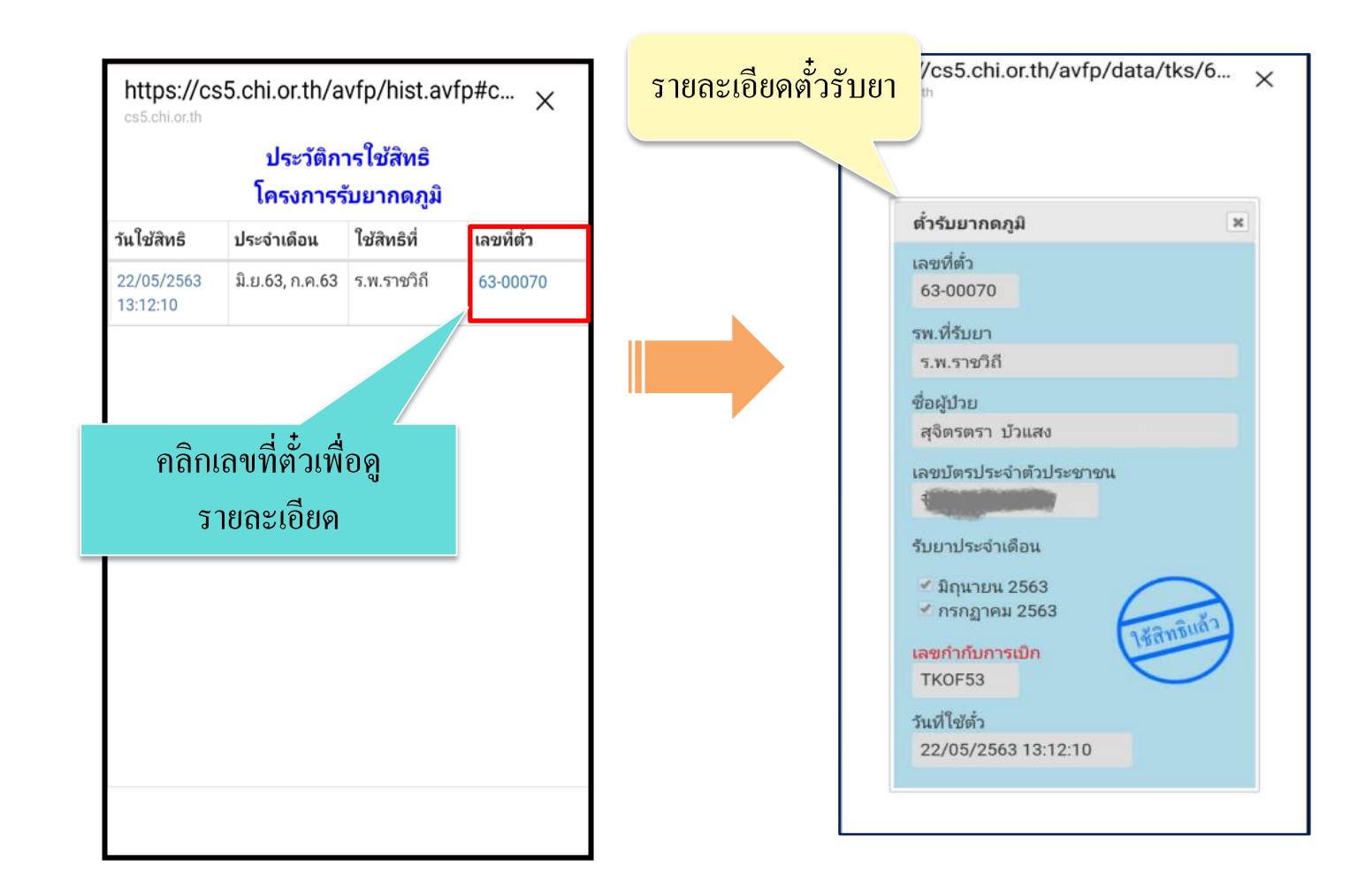

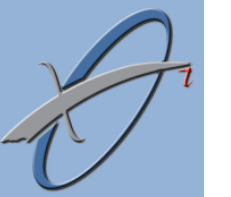

เมื่อผู้ประกันตนคลิกข้อมูล เดือน ปีในช่องประจำเดือน จะแสดงหน้ารายการยากด ภูมิที่ผู้ประกันตนได้รับ โดยการแสดงหน้ารายการยากดภูมิมีอยู่ 2 กรณี ดังนี้

### กรณีที่ 1 สถานพยาบาลได้ส่งข้อมูลเบิกแล้ว

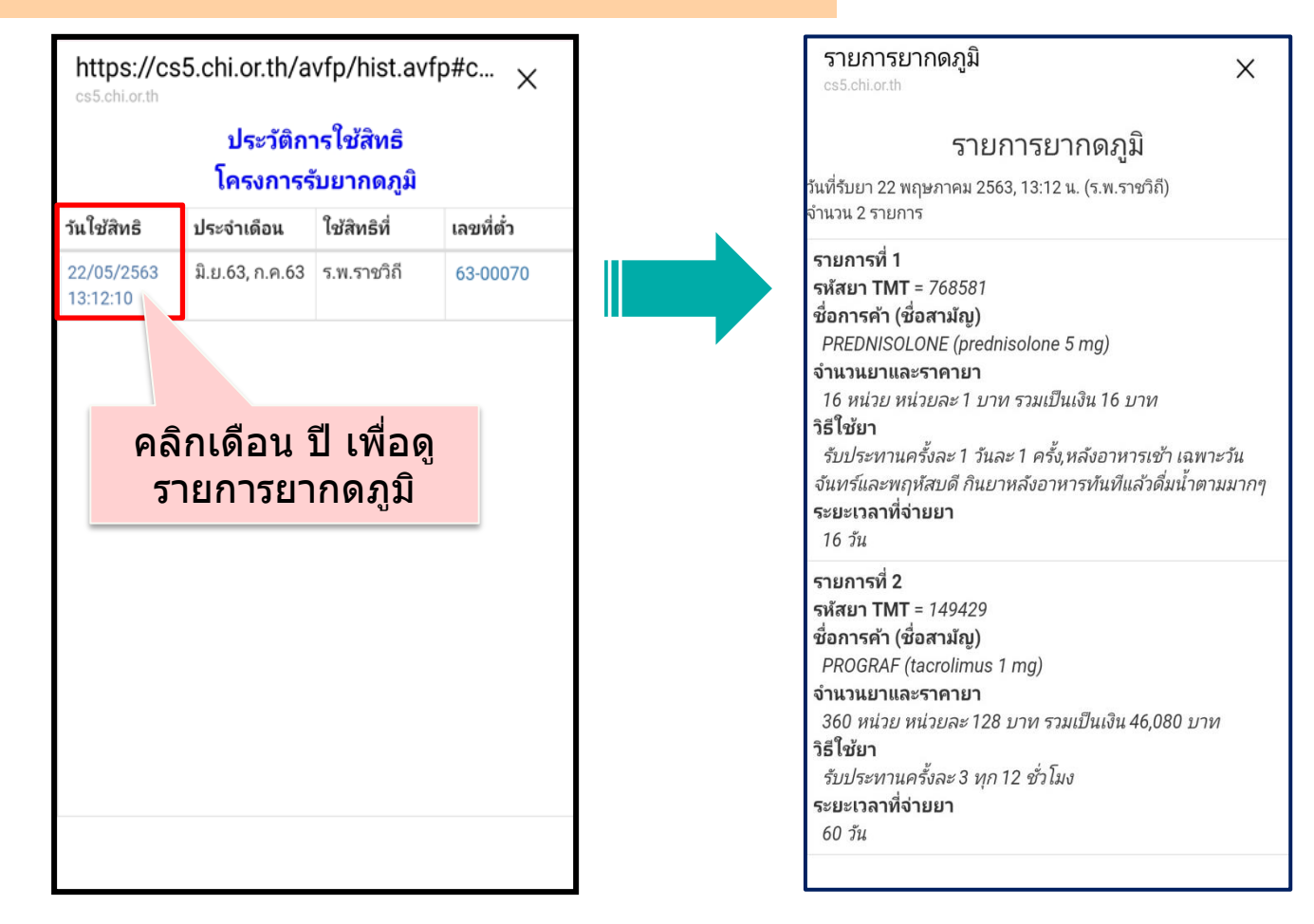

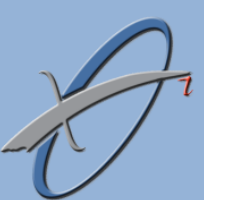

### กรณีที่ 2 สถานพยาบาลยังไม่ได้ส่งข้อมูลเบิก

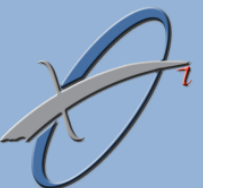

| https://cs<br>cs5.chi.or.th              | s5.chi.or.th/a  | vfp/hist.av | ′ <sup>fp#c</sup> × | รายการยากดภูมิ<br><sub>cs5.chi.or.th</sub>            | ×    |
|------------------------------------------|-----------------|-------------|---------------------|-------------------------------------------------------|------|
| ประวัติการใช้สิทธิ<br>โครงการรับยากดภูมิ |                 |             |                     | ไม่พบรายการยากดภูมิใน<br>ณ วันที่ 22/05/2020 13:12:10 | รະນນ |
| วันใช้สิทธิ                              | ประจำเดือน      | ใช้สิทธิที่ | เลขที่ตั๋ว          |                                                       |      |
| 22/05/2563                               | ົມ.ຍ.63, ກ.ค.63 | ร.พ.ราชวิถี | 63-00070            |                                                       |      |
|                                          |                 |             |                     |                                                       |      |
|                                          |                 |             |                     |                                                       |      |
| (                                        | คลิกเดือา       | น ปี เพื่   | ือดู                |                                                       |      |
|                                          | รายการ          | ยากดภู      | ົ້ມ                 |                                                       |      |
|                                          |                 |             |                     |                                                       |      |
|                                          |                 |             |                     |                                                       |      |
|                                          |                 |             |                     |                                                       |      |
|                                          |                 |             |                     |                                                       |      |
|                                          |                 |             |                     |                                                       |      |
|                                          |                 |             |                     |                                                       |      |
|                                          |                 |             |                     |                                                       |      |
|                                          |                 |             |                     |                                                       |      |

ช่องทางการติดต่อสำนักสารสนเทศบริการสุขภาพ (สกส.) 🍃

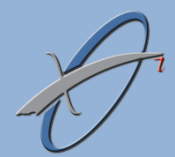

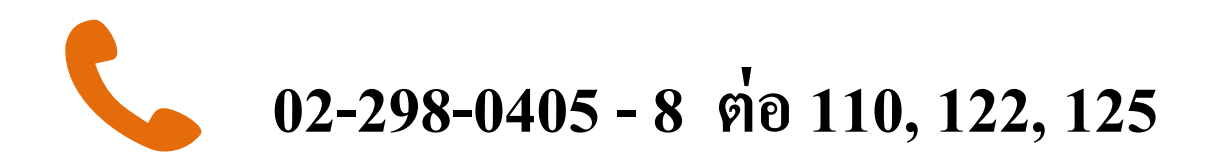

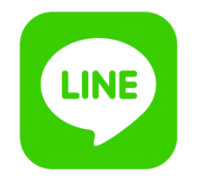

## **ID Line: Chi.Support**

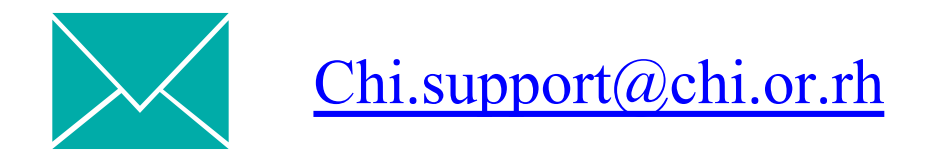

#### หนังสือให้ความยินยอมในการเปิดเผยข้อมูลส่วนบุคคล

ง้ำพเจ้ายินยอมให้สำนักสารสนเทศบริการสุขภาพ (สกส.) เข้าถึงข้อมูล เก็บ รวบรวม ใช้ เปิดเผย หรือ ประมวลผลข้อมูลส่วนบุคคลของข้าพเจ้าที่มีอยู่กับ สกส. ภายใต้ข้อกำหนดและเงื่อนไขดังต่อไปนี้ <u>ข้อกำหนดและเงื่อนไข</u>

#### 1. ประเภทข้อมูลส่วนบุคคล

- ข้อมูลทั่วไป หมายความว่า ข้อมูลเกี่ยวกับบุคคลซึ่งทำให้สามารถระบุตัวบุคคลนั้นได้ไม่ว่าทางตรงหรือทางอ้อม เช่น ชื่อ-นามสกุล เลขบัตรประจำตัวประชาชน ภาพถ่ายบัตรประจำตัวประชาชน ภาพถ่ายยืนยันตัวตนและ/หรือภาพถ่าย อื่นๆ เป็นต้น

- ข้อมูลการติดต่อ เช่น อีเมล์ เบอร์ โทรศัพท์
- ข้อมูลการรับบริการในสถานพยาบาล
- ข้อมูลทางธุรกรรม เช่น รายละเอียดการทำธุรกรรมของท่าน วันที่ และ/หรือ เวลา ข้อมูลธุรกรรม

2. วัตถุประสงค์การเก็บรวบรวม ใช้ หรือเปิดเผยข้อมูลส่วนบุคคล

- เพื่อการลงทะเบียนและการยืนยันตัวตน

- เพื่อการประมวลผล การพิจารณา การบริการจัดการ การดำเนินการเกี่ยวกับคำขอตั๋วรับยา หรือ ธุรกรรม

ต่างๆ

- เพื่อเก็บประวัติการใช้สิทธิในการวิเคราะห์ เสนอ ให้ ใช้ และ/หรือปรับปรุงบริการ

- เพื่อปฏิบัติตามข้อบังคับ หรือ ข้อกำหนดอื่นๆตามกฎหมาย เพื่อคำเนินการสอบทาน ตรวจสอบ ข้อมูล ส่วนบุคคลตามสิทธิที่ได้รับจากสำนักงานประกันสังคม

- เพื่อการคำเนินการใดๆที่เกี่ยวข้องโดยตรงหรือทางอ้อมตามที่กล่าวมาข้างต้น

#### 3. การเปิดเผยข้อมูลส่วนบุคล

ข้อมูลส่วนบุคคลจะถูกเก็บรักษาไว้เป็นความลับตามที่กฎหมายกำหนด และตามวัตุประสงค์ที่กำหนดไว้ ข้างต้น ทั้งนี้ สกส. จะเปิดเผยข้อมูลส่วนบุคคลให้แก่ สำนักงานประกันสังคม

#### 4. แหล่งที่มาของข้อมูลส่วนบุคคล

- ข้อมูลจากเจ้าของข้อมูล โดยตรง เช่น ข้อมูลส่วนบุคคลที่ใช้ในการลงทะเบียน และข้อมูลในการใช้บริการ

- ข้อมูลจากแหล่งอื่น เช่น ข้อมูลจากสำนักงานประกันสังคม ข้อมูลจากสถานพยาบาล

#### 5. ระยะเวลาในการเก็บรวบรวมข้อมูลส่วนบุคคล

สกส. จะไม่เก็บข้อมูลส่วนบุคคลของท่าน หรือ บุคคลที่เกี่ยวข้อง เกินกว่าระยะเวลาที่ สกส. เห็นว่าเกิน ความจำเป็นตามวัตถุประสงค์ที่ได้จัดเก็บ ยกเว้นกรณีที่กฎหมายกำหนดให้เก็บข้อมูลดังกล่าวในระยะเวลาที่นานกว่านั้น 6. สิทธิของเจ้าของข้อมูลส่วนบุคคล

เจ้าของข้อมูลส่วนบุคคลมีสิทธิ ดังนี้

- ขอเข้าถึงและขอรับสำเนาข้อมูลส่วนบุคคลที่เกี่ยวกับตน ซึ่งอยู่ในความรับผิดชอบของผุ้ควบคุบข้อมูล ส่วนบุคคล หรือขอให้เปิดเผยถึงการได้มาซึ่งข้อมูลส่วนบุคคลดังกล่าวที่ตนไม่ได้ให้ความยินยอม

- แจ้งให้ผู้ควบคุมข้อมูลส่วนบุคคลต้องคำเนินการให้ข้อมูลส่วนบุคคลนั้นถูกต้องเป็นปัจจุบัน สมบูรณ์ และไม่ก่อให้เกิดความเข้าใจผิด

- ขอรับข้อมูลส่วนบุคคลที่เกี่ยวกับตนจากผู้ควบคุมข้อมูลส่วนบุคคลได้ ในกรณีที่ผู้ควบคุมข้อมูลส่วน บุคคลได้ทำให้ข้อมูลส่วนบุคคลนั้นอยู่ในรูปแบบที่สามารถอ่านหรือใช้งาน โดยทั่วไปได้ด้วยเครื่องมือหรืออุปกรณ์ที่ ทำงานได้โดยอัตโนมัติ - คัดค้านการเก็บรวบรวม ใช้ หรือเปิดเผยข้อมูลส่วนบุคคลที่เกี่ยวกับตน ที่กฎหมายอนุญาตให้เก็บได้โดยไม่ต้อง ได้รับความยินยอมจากเจ้าของข้อมูล เมื่อใดก็ได้

- ขอให้ผู้ควบคุมข้อมูลส่วนบุคคลดำเนินการลบหรือทำลาย หรือทำให้ข้อมูลส่วนบุคคลเป็นข้อมูลที่ไม่สามารถ ระบุตัวบุคคลที่เป็นเจ้าของข้อมูลส่วนบุคคลได้ในกรณีที่กฎหมายกำหนด

- ขอให้ผู้ควบคุมข้อมูลส่วนบุคคลระงับการใช้ข้อมูลส่วนบุคคลได้ในกรณีที่กฎหมายกำหนด

- ถอนความยินยอมเสียเมื่อใดก็ได้ภายใต้ข้อกำหนดในข้อ 7

- ร้องเรียนในกรณีที่ผู้ควบคุมข้อมูลส่วนบุคคลหรือประมวลผลข้อมูลบุคคล รวมทั้งลูกจ้าง หรือผู้รับจ้างของผู้ ควบคุมข้อมูลส่วนบุคคลหรือผู้ประมวลผลข้อมูลส่วนบุคคล ฝ่าฝืน หรือไม่ปฏิบัติตามกฎหมายคุ้มครองข้อมูลส่วนบุคคล 7. ผลการเพิกถอนความยินยอม

เจ้าของข้อมูลส่วนบุคคลอาจเพิกถอนความยินยอมให้ สกส. เก็บ รวบรวม ใช้ หรือเปิดเผยข้อมูลส่วนบุคคลดังกล่าว ข้างต้น โดยแจ้งให้ สกส. ทราบและ สกส. อาจขอทราบถึงเหตุผลแห่งการนั้น การเพิกถอนความยินยอมของเจ้าของข้อมูลส่วนบุคคล จะไม่ส่งผลกระทบต่อการเก็บ รวบรวม ใช้ หรือเปิดเผยข้อมูลส่วนบุคคล ที่เจ้าของข้อมุลส่วนบุคคลได้ยินยอมไปแล้วก่อนหน้านั้น

ในกรณีที่เจ้าของข้อมูลส่วนบุคคลประสงค์ที่จะเพิกถอนความยินยอม ให้ สกส. เก็บ รวบรวม ใช้ หรือเปิดเผย ข้อมูลส่วนบุคคล จะมีผลกระทบต่อผู้เพิกถอนการให้ความยินยอมเกี่ยวกับการใช้สิทธิขอตั๋วรับยา หรือการให้บริการใดๆที่ เกี่ยวข้องกับการคำเนินการในโครงการปลูกถ่ายอวัยวะสิทธิประกันสังคม

#### 8. ช่องทางการติดต่อ

เจ้าของข้อมูลส่วนบุคคลสามารถติดต่อสำนักสารสนเทศบริการสุขภาพ ตามช่องทาง ดังนี้

- สำนักสารสนเทศบริการสุขภาพ ที่อยู่ 979/103-104 ชั้น 31 อาคาร เอส.เอ็ม. ทาวเวอร์ ถนนพหลโยธิน แขวงสาม เสนใน เขตพญาไท กรุงเทพฯ 10400

- เบอร์ โทรศัพท์ 0-2298-0405-08
- เบอร์โทรสาร 0-2298-0409
- อีเมล์ <u>webmaster@chi.or.th</u>
- เว็บไซค์ <u>https://www.chi.or.th/</u>

อนึ่งก่อนให้ความยินยอม ข้าพเจ้าได้อ่านและเข้าใจข้อกำหนดและเงื่อนไขในการเปิดเผยข้อมูลส่วน บุคคล ซึ่งระบุไว้ข้างต้นนี้อย่างชัดแจ้งแล้ว